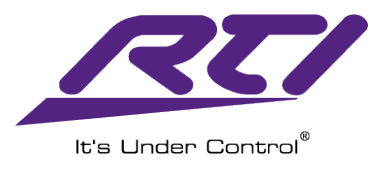

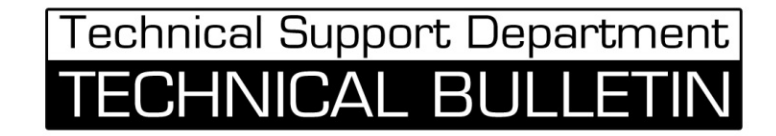

# ESC-2/ESC-2+ Ethernet to Serial Adapter Set Up and Programming

## NOTE:

\*Update your Integration Designer software to the latest version. \*Verify you have the latest firmware on your XP processor.

Step 1: Add the ESC-2 as an expansion device in your programming file.

- Select the XP Series Processor
- Click on the Expansion tab
- Click on "Add Expansion Device"
- Select the ESC-2 from the expansion device window.

## PLEASE NOTE:

When adding the ESC-2/ESC-2+ as an expansion device in the Integration Designer software, there is only one selection for the ESC-2/ESC-2+ expansion device labeled ESC-2. This will work for both the ESC-2 and ESC-2+ models.

| File Device Edit Options Communications Library Window Help      |                                                   |
|------------------------------------------------------------------|---------------------------------------------------|
| [발행] · · · · · · · · · · · · · · · · · · ·                       |                                                   |
| System Workspace                                                 | Library Browser                                   |
| ESC-2 XP-6                                                       | Motorola<br>Cable Box<br>OIP 72161                |
| Add Expansion Device 1 % Edit Expansion Device 1 % Delete Expans | Output: <button default="" unchanged=""></button> |
|                                                                  | < Assign Numbers Automatically >                  |
|                                                                  | 0                                                 |
|                                                                  | 2                                                 |
|                                                                  | 3                                                 |
|                                                                  | 5                                                 |
|                                                                  | 6                                                 |
|                                                                  | 8                                                 |
|                                                                  | 9                                                 |
| System Macros Events Expansion Drivers                           | A                                                 |
|                                                                  | Select New Remote                                 |
|                                                                  | nt IR 🔽 RS-232 🗬 Drivers 🗇 Objects 🗮 Bitmaps      |
| / 🗆 X A 📽 Q & &                                                  |                                                   |
| For Help, press F1                                               | NUM                                               |

# Step 2: Add the MAC address or Hostname / IP address.

- The MAC address is printed on the ESC-2/ESC-2+.
  See the next page for assigning the ESC-2/ESC-2+ network connections.

| Edit ESC- | 2                     |                   | X |
|-----------|-----------------------|-------------------|---|
| Name:     | My ESC-2              |                   |   |
| Addres    | S                     |                   |   |
| () M      | AC Address:           | 00:16:26:04:A0:22 | 1 |
| © He      | ostname / IP Address: |                   |   |
|           | ОК                    | Cancel            | ] |

| Control System [ESC-2             | XP-6] *               |                   |
|-----------------------------------|-----------------------|-------------------|
| Add Expansion Device              | Substantiation Bevice | 🔍 🔍 Delete Expans |
| My ESC-2<br>ESC-2<br>00152604A022 |                       |                   |
| System Macros Events              | Expansion Drivers     |                   |

^This is how it will appear in the Expansion Tab of the XP processor

## Step 3: Programming commands using the ESC-2/ESC-2+

#### For RS-232 one way strings.

- Right click on the button with you serial command.
- Select Edit Properties
- Select the RS-232 tab
- Click on the Output Settings drop down arrow and select the correct port of the ESC-2/ESC-2+.

| Button Properties                                                                                                    |
|----------------------------------------------------------------------------------------------------|
| General Output Variables Driver Command<br>R5-232 Image Text                                                                                                    |
| Serial Communications Settings                                                                                                    |
| Baud Rate: 2400   Parity: None                                                                                                    |
| Data Bits: 8 V Stop Bits: 1 V                                                                                                    |
| Output Settings                                                                                                    |
| Delay between characters: 0 🚖 milliseconds                                                                                                    |
| Sustain                                                                                                    |
| Delay between repeats: 0.0 x seconds                                                                                                    |
| Output Port:                                                                                                    |
| [OH-232] Port 1<br>RS-232 String (CH-232] Port 2<br>(CH-232] Port 3<br>Hex (CH-232] Port 4<br>[CH-232] Port 5<br>[CH-232] Port 6<br>[CH-232] Port 1<br>[RS-232] Port 1<br>[RS-232] Port 1<br>[RS-232] Port 1 |

## For Driver Commands:

- Select your driver in the Driver tab of the XP Processor
- Make sure the connection type is set to Serial
- Change the Serial Port to the correct ESC-2/ESC-2+ serial port.

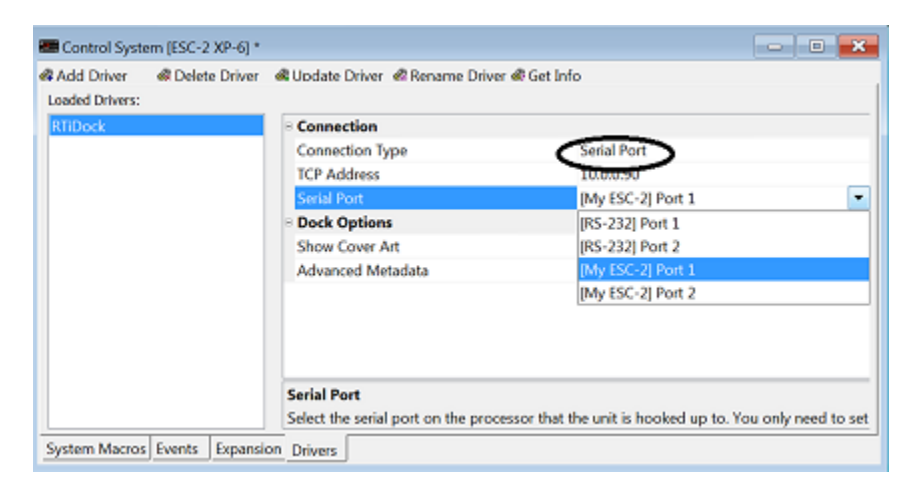

## Step 4: Adjust Ethernet Settings of ESC-2/ESC-2+ if necessary

#### Find the ESC-2/ESC-2+ device on the local area network and open the Web Interface

NOTE: This process may vary depending on your version of Microsoft Windows®

- Press the Start button on the Windows task bar
- Click on the "Control Panel" option listed in the Start Menu
- Click on Network and Internet
- Click on Network and Sharing Center
- Click on the Domain Network
- Scroll down to Other Devices
- Double click the ESC-2/ESC-2+ in the network list to open web interface
- Select Network Settings

| Status & Configuration         Imme Revision       RTI ESC-2+         Imme Revision       100.11       Imme Revision       100.11         IPAddress       0.00.202       Imme Revision       100.12       Imme Revision       RTI ESC-2+         IPAddress       0.00.202       Imme Revision       100.11       Imme Revision       Imme Revision       Imm | Ets Under Control           |                                                                                                    |                    |                    | RTI ESC-2+ |
|----------------------------------------------------------------------------------------------------|-----------------------------|----------------------------------------------------------------------------------------------------|--------------------|--------------------|------------|
| Home     Name     RT ESc.2+       Verwork     100.11       IP Address     100.0202       MAC Address     00.15-26-04-82-03         Current port settings:         Port 1     Port 2       Baud Rate     115200 bits/second       Baud Rate     115200 bits/second       Baud Rate     115200 bits/second       Parity     None       Parity     None       Stop Bit     1 bit(s)       Stop Bit     1 bit(s)       Flow Control     None       Local Teinet Port Number     23                                                                                                    |                             | Status & Configuration                                                                                                    |                    |                    |            |
| Port 1         Port 2           Baud Rato         115200 bits/second         115200 bits/second           Data Size         8 bits/character         8 bits/character           Panty         None         None           Stop Bits         1 bit(s)         1 bit(s)           Control         None         None           Local Teinet Port Number         23         26                                                                                                    | Home<br>Network<br>Settings | Name:       RTI ESC-2+         Firmware Revision       1.00.11         IP Address:       10.0.202         MAC Address:       00-15-26-04-82-D3         Current port settings:       Current port settings: |                    |                    |            |
| Baud Rate         115200 bits/second         115200 bits/second           Data Sizo         8 bits/character         8 bits/character           Parity         None         None           Stop Bits         1 bit(s)         1 bit(s)           Flow Control         None         None           Local Telnet Port Number         23         26                                                                                                    |                             |                                                                                                    | Port 1             | Port 2             |            |
| Data Size     8 bits/character     8 bits/character       Parity     None     None       Stop Bits     1 bit(s)     1 bit(s)       Flow Control     None     None       Local Telhet Port Number     23     26                                                                                                    |                             | Baud Rate:                                                                                                    | 115200 bits/second | 115200 bits/second |            |
| Hamily     None     None       Stop Bits     1 bit(s)     1 bit(s)       Flow Control     None     None       Local Telhet Port Number     23     26                                                                                                    |                             | Data Size:                                                                                                    | 8 bits/character   | 8 bits/character   |            |
| Step lots     1 bit(s)       Flow Control     None       Local Telnet Port Number     23                                                                                                    |                             | Panty:                                                                                                    | None               | None               |            |
| Local Telnet Port Number23Port                                                                                                    |                             | Stop Bits.                                                                                                    | 1 DR(S)            | 1 Dit(S)           |            |
|                                                                                                    |                             | Local Telnet Port Number.                                                                                                    | 23                 | 26                 |            |

^ESC-2+ Web Configuration Interface

Also, while it isn't necessary or recommended, you can change the address type from DHCP to static as shown by hitting the drop down arrow. Once static is selected you can input the static connection settings. After making the changes, select "Update Settings".

**PLEASE NOTE:** If the incorrect IP address settings are entered, the ESC-2/ESC-2+ may not connect to the network and changes to the ESC-2/ESC-2+ will not be possible, rendering it inoperable. In this case, follow instructions below to reset the ESC-2/ESC-2+ back to factory default using the "RESET" button.

| REC.     | RTIE                          | SC-2+ |
|----------|-------------------------------|-------|
|          | Network Settings              |       |
| Home     | Name RTIESC-2+                |       |
| Network  | Firmware Revision: 1.00.11    |       |
| Settings | IP Address 10.0.0.202         |       |
|          | MAC Address 00-15-26-04-B2-D3 |       |
|          | IP Address Selection          |       |
|          | Address Type DECEMAND *       |       |
|          | State IP                      |       |
|          | Subnet Mask: 255 255 0        |       |
|          | Default Gateway 0 0 0 0 0     |       |
|          | Update Settings               |       |

# RESET ESC-2+ TO FACTORY DEFAULTS (Applies to ESC-2+ only)

If the ESC-2+ is not functioning or is not accessible via the Ethernet network (LAN), it may be necessary to "Reset" the unit to factory defaults. This process will clear all of the settings that have been adjusted and set the unit back to use DHCP.

1) Power the ESC-2+: Plug in the included power supply.

2) Press and hold the RESET button for 6 seconds: Reset button is located on the bottom side.

3) Re-install the ESC-2+:

#### **MORE INFORMATION:**

For more information regarding the ESC-2/ESC-2+ including specifications and other documentation, visit the product support section of the RTI dealer website.